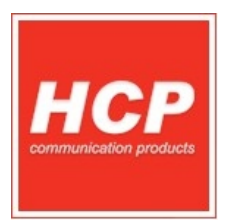

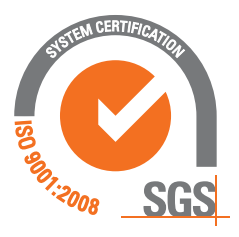

# FISKALNI ŠTAMPAČ FP555 BA

## ISO 9001:2008 UPUTSTVO ZA PROIZVODNJU

PROIZVODNI PROCES

RAZVOJ

pripremio: Svetislav Golubović

# PROIZVODNJA

primio: Dejan Milosavljević

Autorska prava HCP D.O.O. - Sva prava zadržana

www.hcp.rs

## Sklapanje uređaja FP555 postupak

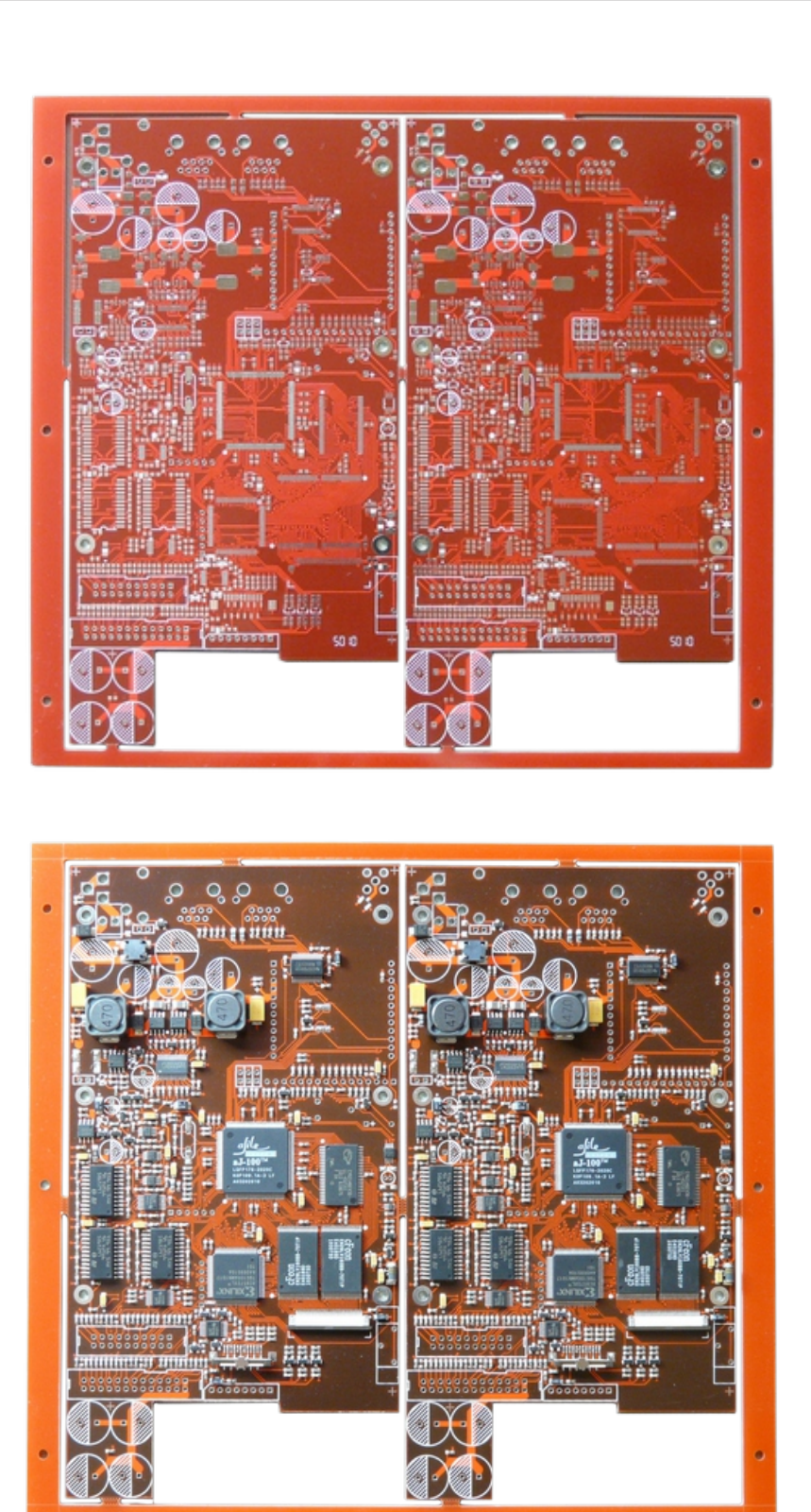

#### FISKALNI ŠTAMPAČ FP555 - DOKUMENTACIJA ZA PROIZVODNJU

## MATIČNA PLOČA:

Slika 1. PCB – matična ploča bez komponenti.

Slika 2. PCB – Matična ploča sa SMT komponentama

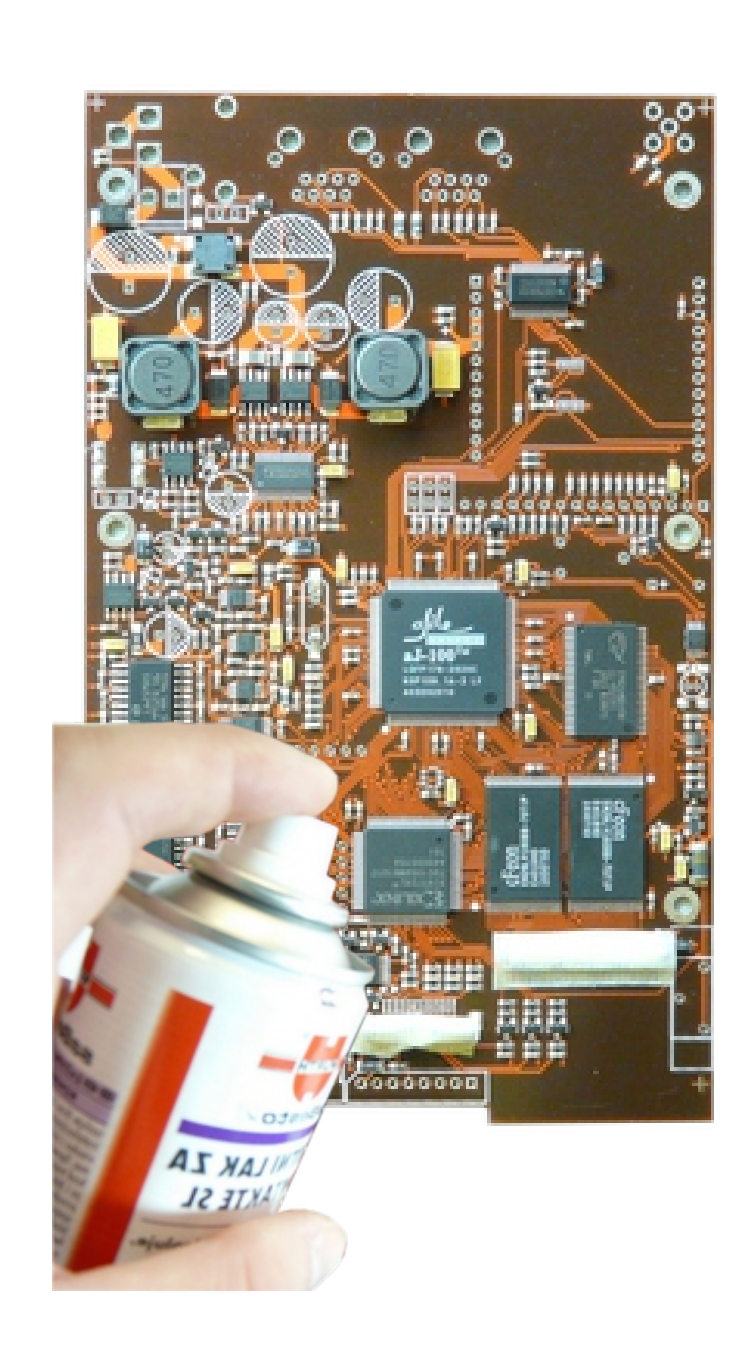

Slika 3. PCB – Matična ploča sa SMT komponentama pripremljenim za plastifikaciju, naprskavanje spreja.

Slika 5. - Prilagodna ploča za rad štampača: a) za kontrolnu traku, b) za račune sa sekačem

a)

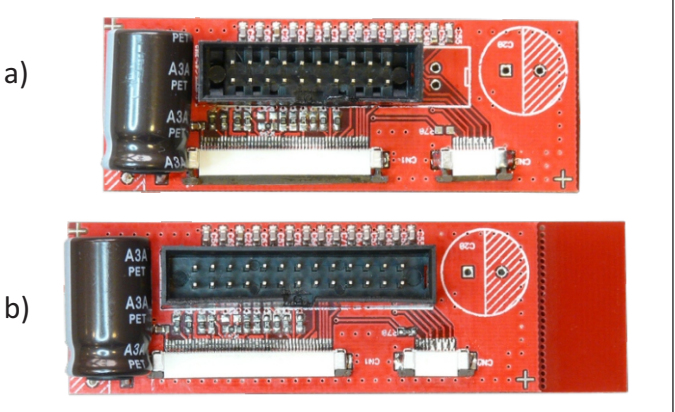

Slika 6. PCB – matična ploča sa SMT i Trough hole komponentama spremna za montažu.

### **GPRS** Modem

FISKALNI ŠTAMPAČ FP555 - DOKUMENTACIJA ZA PROIZVODNJU

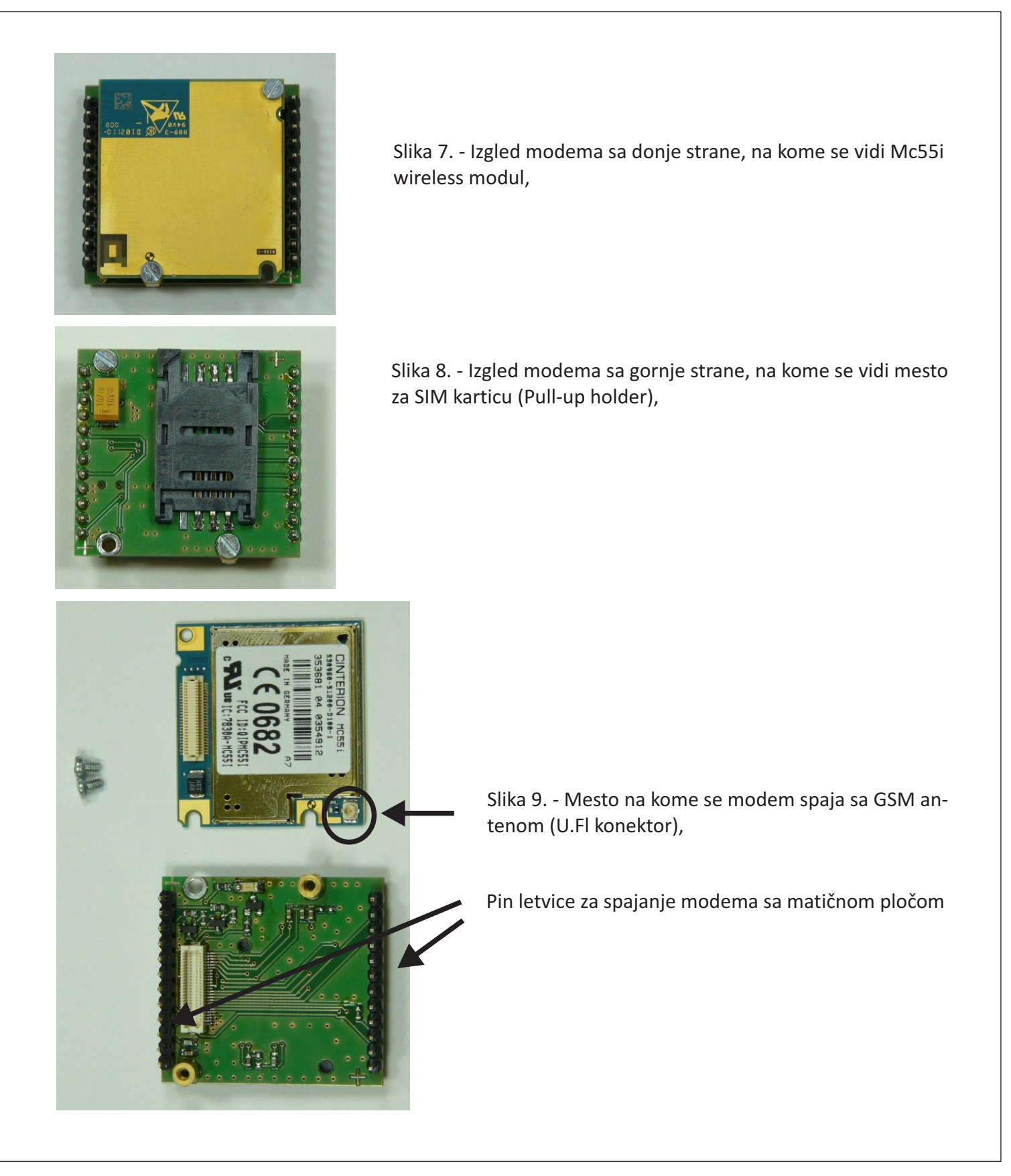

Strana 4

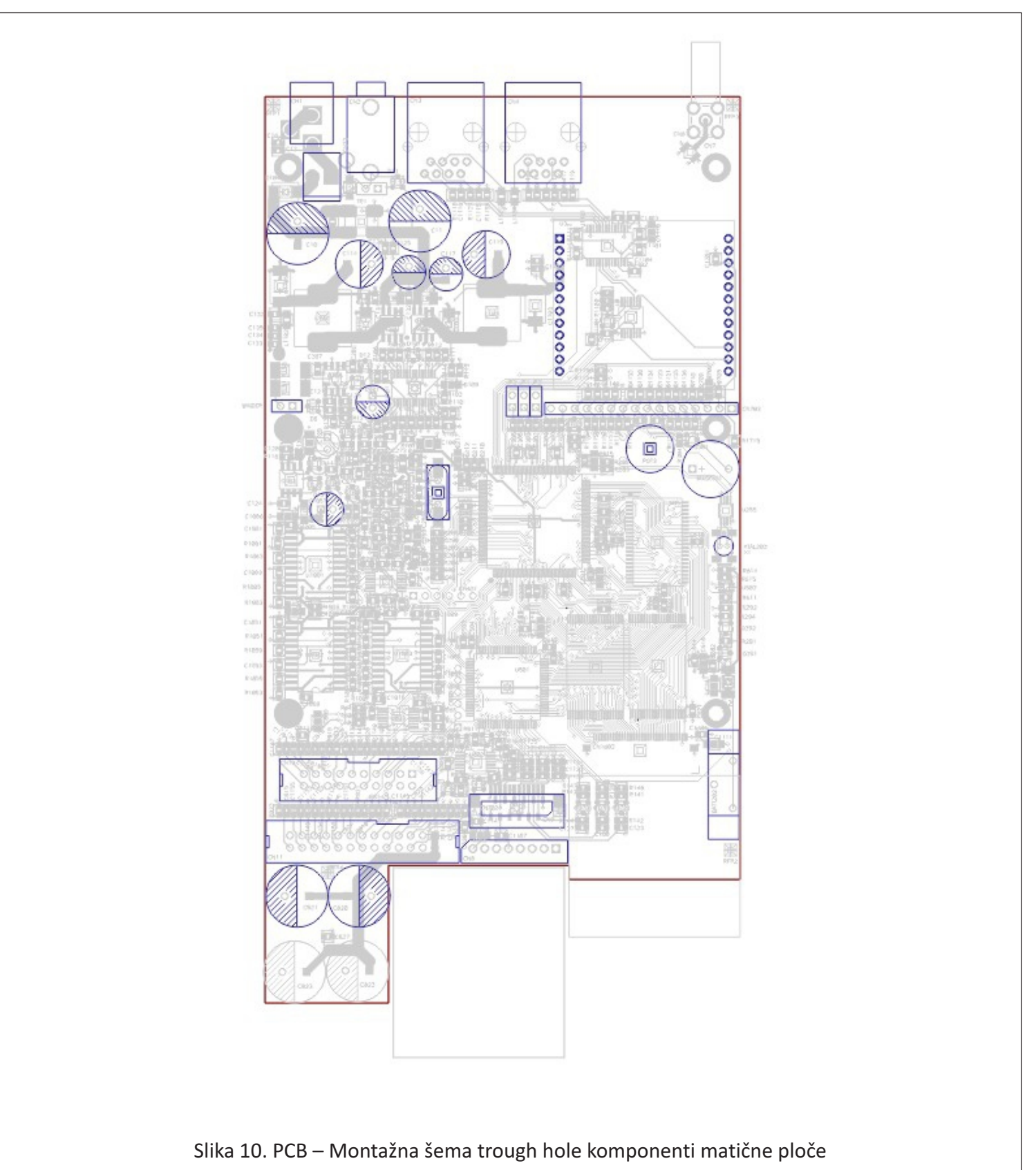

FISKALNI ŠTAMPAČ FP555 - DOKUMENTACIJA ZA PROIZVODNJU

Strana 5

## Legenda:

#### FISKALNI ŠTAMPAČ FP555 - DOKUMENTACIJA ZA PROIZVODNJU

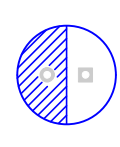

Šrafirana površina predstavlja masu (negativan polaritet) na ploči Kvadratić na simbolu (u ovom slučaju kondenzatora) simbolizuje +, odnosno napajanje.

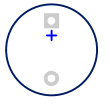

Simbol bazera (buzzer), Plus kraj je označen kvadratićem.

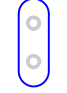

Simbol Kvarcnog oscilatora, nema polarizacije

| No. | Component                         | Quantity | Manufacturer | Part Number             | Description                                                                                                    | Schematic reference       | Replaceable | Code  |
|-----|-----------------------------------|----------|--------------|-------------------------|----------------------------------------------------------------------------------------------------|---------------------------|-------------|-------|
| 1   | orystal 7.3728MHz                 | 1        | CITIZEN      | HC49_U-S                | 7.3728 Mhz crystal, 30ppm tol, 18pF load                                                                                      | XTAL201                   | Equivalent  | 5576  |
| 2   | crystal 32.768MHz                 | 1        | CITIZEN      | CFS-145                 | 32.768kHz Tuning Fork Crystal Unit, +/-<br>20ppm, 8pF load cap.                                                               | XTAL202                   | Equivalent  | 8605  |
| 3   | connector                         | 2        | TAGOR        | PIN LETVA               | 2.54mm Pitch , Vertical, 12 Circuits, female                                                                                  | U3                        | Equivalent  | 21962 |
| 4   | molex connector                   | 0        | MOLEX        | 41791_4PIN<br>026604040 | 2.50mm (.098") Pitch SPOX™ Wire-to-Board<br>Header, Vertical, Shrouded, 4 Circuits,<br>Tin (Sn) Plating, with Swaged PC Tails | CN101                     | Equivalent  | 8540  |
| 5   | connector                         | 0.75     | MOLEX        | 22284060                | 2.54mm Pitch KK® Header, Breakaway,<br>Vertical, 12 Circuits,Mating Pin Length                                                | CN501                     | Equivalent  | 1368  |
| 6   | battery holder                    | 1        |              | 3_PIN                   |                                                                                                    | BATT202                   | Equivalent  | 8648  |
| 7   | connector                         | 1        | molex        | 2_pina                  |                                                                                                    |                           |             | 8575  |
| 8   | connector (display)               | 0        | MOLEX        | 22284160                | 2.54mm Pitch KK® Header, Breakaway,<br>Vertical, 16 Circuits,Mating Pin Length                                                | CN703                     | Equivalent  | 10502 |
| 9   | connector                         | 1        |              | TH-35F                  | Mono Jack_3.5mm                                                                                                    | CN2                       | Equivalent  | 21768 |
| 10  | connector                         | 1        | MOLEX        | 22035085                | CP324-DS, 8pin, CONN HEADER 8POS<br>2.5MM VERT TIN                                                                            | CN8                       | Equivalent  | 10332 |
| 11  | connector IDC                     | 1        |              | DS1013-20SSiB           | IDC male header , 20 pins, 2.54mm pitch                                                                                       | CN13(LTPDX4X)             | Equivalent  | 5762  |
| 12  | connector IDC                     | 1        | CONNFLY      | DS1013-26SSiB           | IDC male header , 26 pins, 2.54mm pitch                                                                                       | CN11(CAPDX4X)             | Equivalent  | 6610  |
| 13  | connector RJ                      | 2        | CONNFLY      | DS1134-02-S80BP         | RJ45 8/8, right angel connector                                                                                               | CN3, CN4                  | Equivalent  | 6661  |
| 14  | connector (jumper)                | 0.075    | MOLEX        | 22284020                | 2.54mm Pitch KK® Header, Breakaway,<br>Vertical, 2 Circuits, Mating Pin Length                                                | JP1, JP2, JP3, WINDER     | Equivalent  | 6050  |
| 15  | buzzer                            | 1        | ECHO         | B61S2050P               | Piezo buzzer, 5V                                                                                                    | BUZZ301                   | Equivalent  | 8443  |
| 16  | aluminum electrolyte<br>capacitor | 0        | EPCOS        | B41851A7336M            | Electrolytic capacitor, 33uF, 35V, 5x11mm,<br>105*                                                                            | C112,C117                 | Equivalent  | 10324 |
| 17  | aluminum electrolyte<br>capacitor | 4        | EPCOS        | B41851F7107M            | Electrolytic capacitor, 100uF, 35V,<br>6.3x11mm, 105*                                                                         | C101, C112, C117, C1057   | Equivalent  | 5606  |
| 18  | aluminum electrolyte<br>capacitor | 2        | EPCOS        | B41851A7337M            | Electrolytic capacitor, 330uF, 35V,<br>10x12,5mm, 105*                                                                        | C114, C119                | Equivalent  | 4200  |
| 19  | aluminum electrolyte<br>capacitor | 5        | EPCOS        | B41851F7108M            | Electrolytic capacitor, 1000uF, 35V,<br>12,5x20mm, 105*                                                                       | C10, C11, C14, C820, C821 | Equivalent  | 5614  |
| 20  | battery 3V                        | 1        | EMB          | CR2032, BH840           | Battery Holder for CR2032 Lithium Battery                                                                                     | BATT202                   | Equivalent  | 9873  |
| 21  | connector USB                     | 0        | CONNFLY      | DS1099                  | DS1099 USB B PCB 90                                                                                                    | CN5                       | Equivalent  | 655   |
| 22  | DC connector                      | 1        | DIGI-KEY     | PJ-102B, TDC_Z 2.1mm    | CONN POWER JACK 2.1MM PCB CIRC                                                                                                | CN1                       | Equivalent  | 4537  |
| 23  | trimer                            | 1        | TAGOR        | PTTRPT10LV-10K-PBF-PH   | Trimer pot. PT10LV 10K lezeci Piher, Pb-                                                                                      | POT3                      | Equivalent  | 21776 |
| 24  | PP PLOCA P2 rev7.2                | 1        |              |                         |                                                                                                    |                           |             | 22241 |

Spisak Trough hole komponenti.

Lemljenje trough hole komponenti (obratiti pažnju na nožice kristala 32.768kHz, kristal zaliti tečnom plastikom)

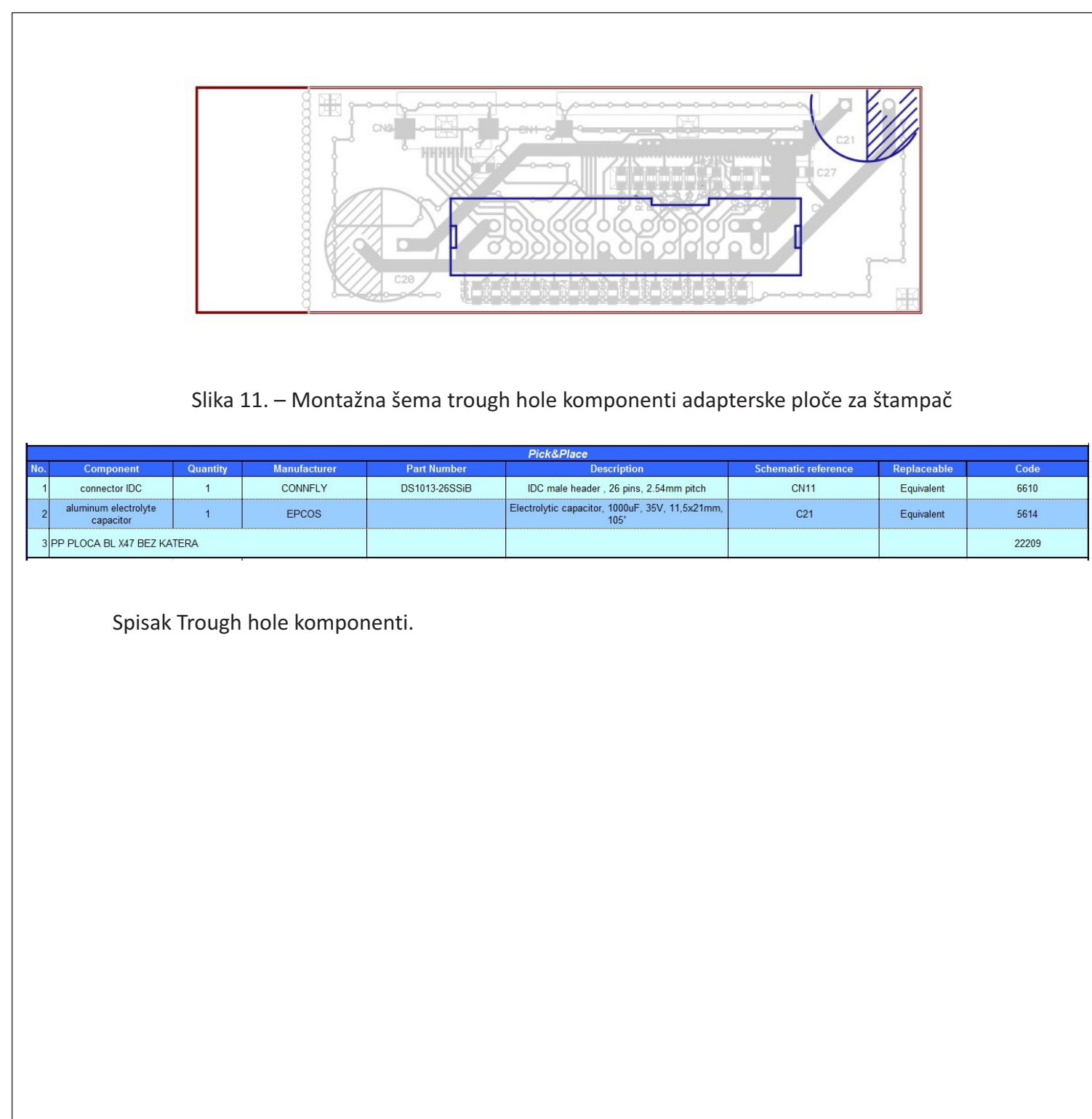

<u>Važno</u> - paziti prilikom programiranja da se kabli pravilno postavi, da se Vcc (+) nalazi sa vaše leve strane tj. prvi pin sa leve strane je + i obeležen je kvadratićem na ploči. Ploča se postavlja na 9VDC.

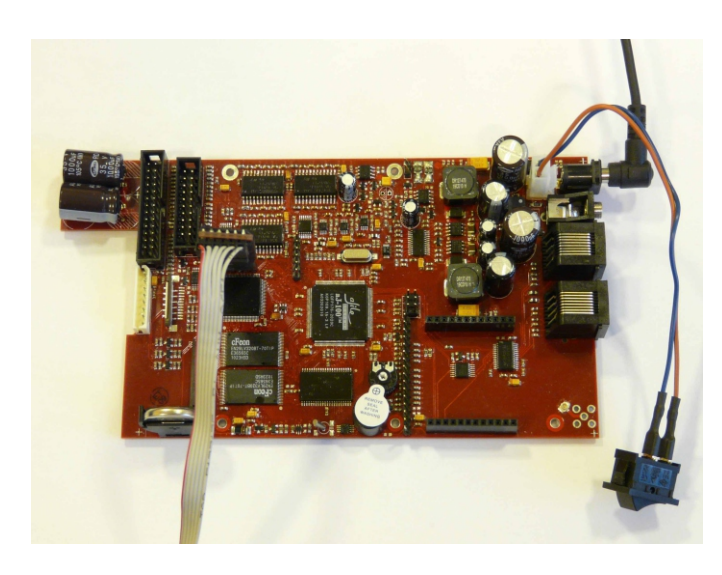

Pravilno povezati ploču na napajanje.Ako je to ispravno urađeno bazer daje piskavi jednoličan ton (ne obavezno), proveriti da li je kabli za punjenje xilinx - a pravilno postavljen. Zatim se pokreće program IMPACT na računaru, prilikom prvog pokretanja klikne se na opciju open, zatim odabere odgovarajući software D:\XILINX\kasa\P2\_REV7\_3.ipf

Slika 12. – Punjenje Xilinx procesora

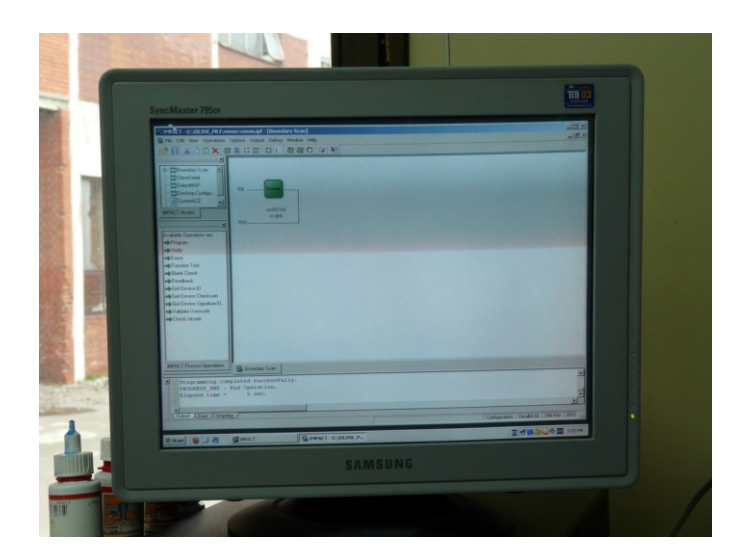

(Veoma važno je da izabrati fajl za FP 555 ploču ukoliko nije prethodno podešen). U prozoru programa se pojavljuje šema simbol kola koji je sive boje, desnim klikom i odabirom opcije PROGRAM sa već u napred određenom putanjom software-a , vrši se punjenje xilinx-a. Ako je isti pravilno napunjen odgovor je PROGRAM SUCCEEDED, u suprotnom PROGRAM FAILED. U slučaju neuspešnog punjenja, desnim klikom izabrati opciju ERASE a zatim ponoviti gore navedeni postupak

Slika 13. – Izgled programa Impact za programiranje

<u>Važno</u> - paziti prilikom programiranja da se JTAG kabli pravilno postavi, da se Vcc (+) nalazi sa vaše leve strane tj. prvi pin sa leve strane je + i obeležen je kvadratićem na ploči.

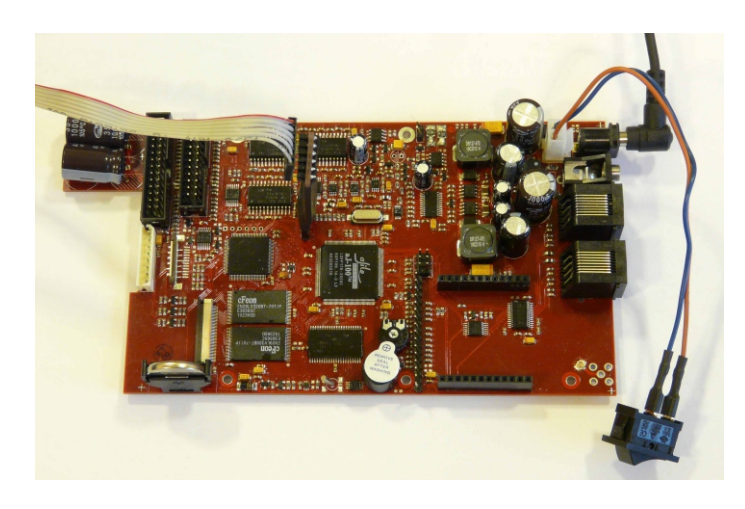

Slika 14. – Programiranje aJile procesora

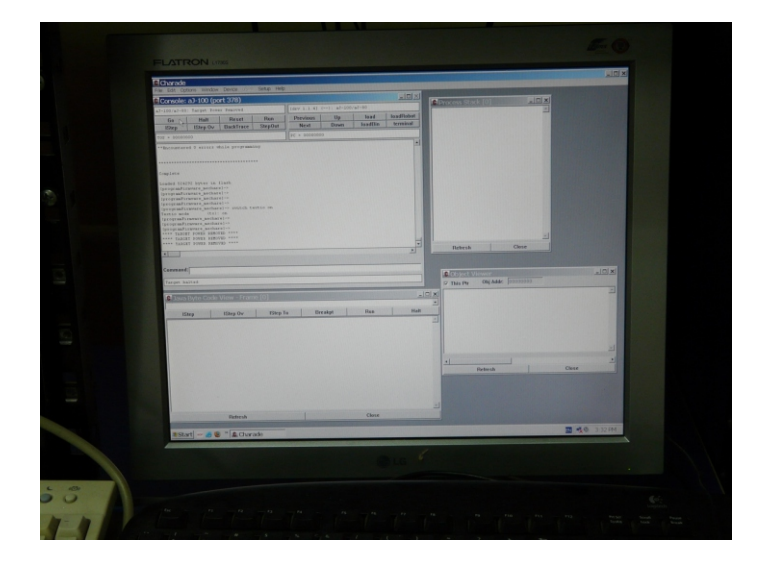

Slika 15. – Izgled programa Charade za programiranje

Pravilno povezati ploču na napajanje, ako je to pravilno urađeno proveriti da li je JTAG kabli pravilno priključen, (crvena linija predstavlja plus) u suprotnom prilikom pokretanja programa isti će objaviti grešku.

Pokretanjem programa CHARADE, otvaraju se novi prozori, zatim se levim klikom odabira taster HALT (u prozoru ovog programa trebalo bi da se pojavi novi prozor sa upozorenjem PR-OCESSOR NOT RERSPONDING i opcije RESET i OK, odabrati opciju reset) u donjem levom uglu treba pisati TARGET HALTED, a zatim kliknuti na RESET. Zatim odabirom opcije FILE u gornjem levom uglu pojavljuje se padajući meni, tu se vrši izbor opcije EXECUTE, a zatim se odabira odgovarajući software C:\ BA\ProgramFirmware\_fp555.sod

Sačekati dok se aJ ne napuni, kada se to završi i ne desi se nikakva greška pritiskom na taster GO vrši se provera punjenja (Charade IO active, heapmonitoring active..). Posle obavljenog postupka ploča će davati kratki piskajući ton, znak da je pravilno napunjena.

OBAVEZNO - Nakon pravilno izvršenog postupka staviti jumper na 2-3 pin (zaštita od programiranja)

```
Strana 9
```

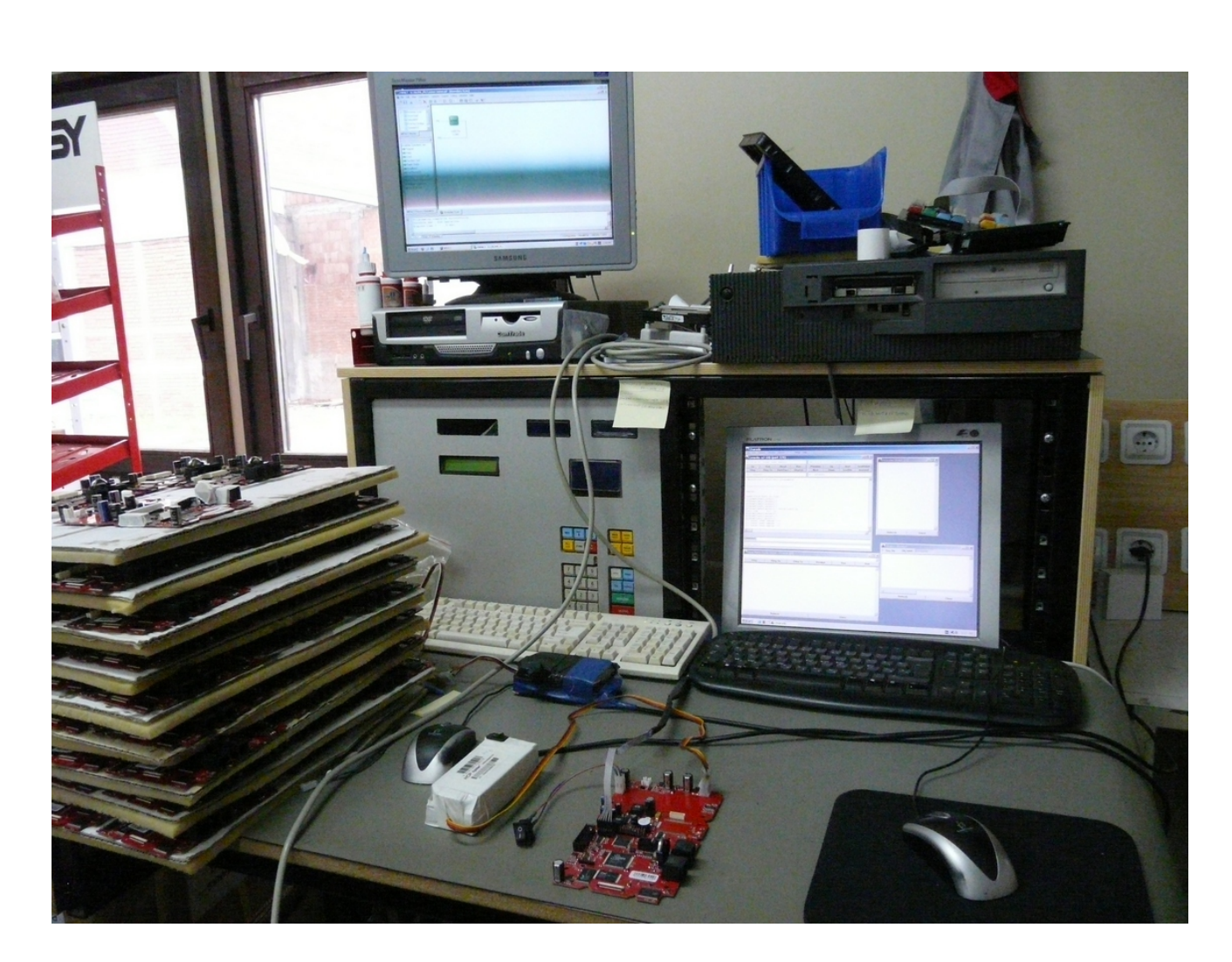

Slika 16. – Izgled radnog stola na kome se vrši programiranje procesora i testiranje ploča

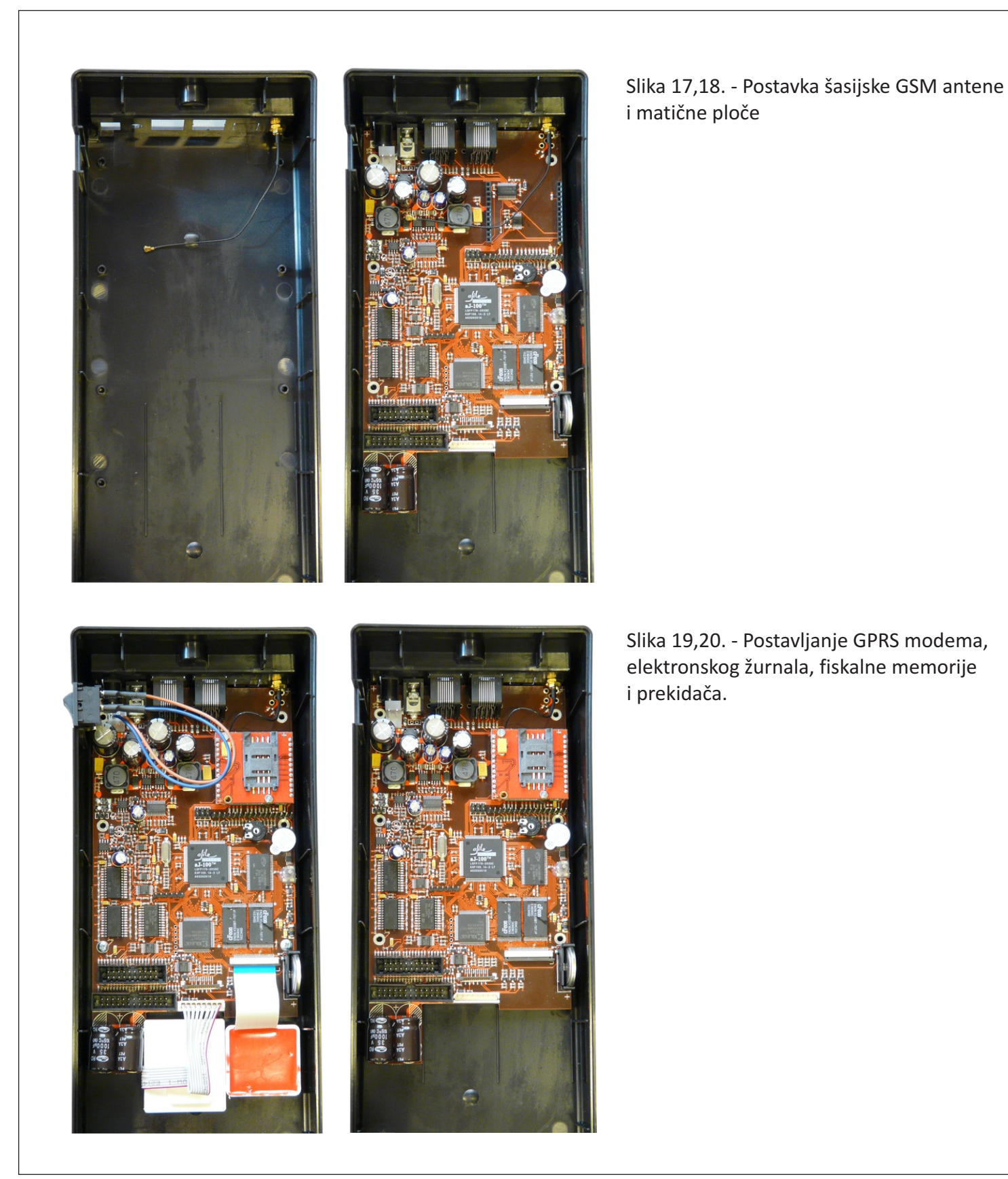

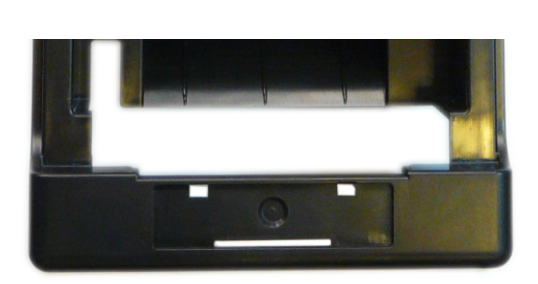

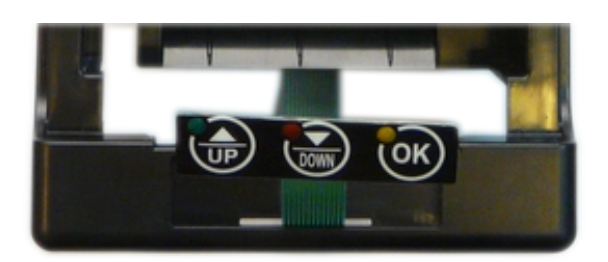

Slika 21,22. - Postavljanje samolepljive tastature štampača

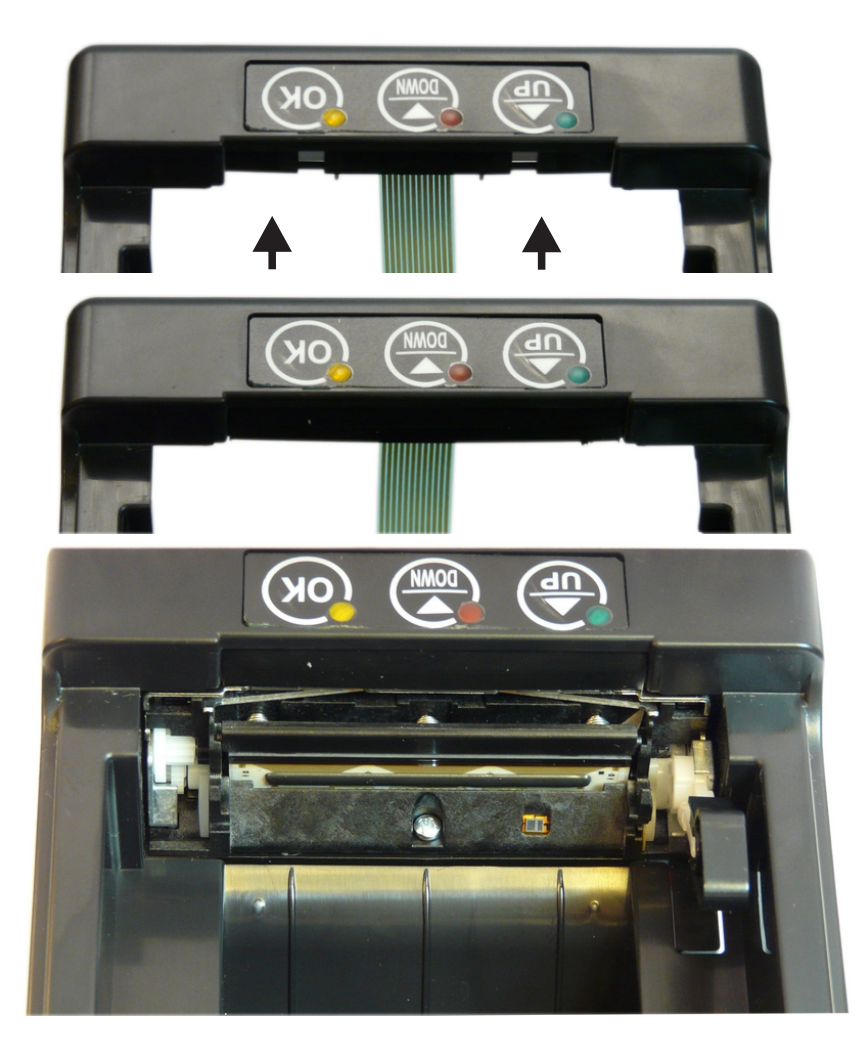

Slika 23,24,25. - Postavljanje plastičnog umetka,i slika postavljenog štampača sa sekačem Seiko CAPD247A-E

![](_page_13_Picture_1.jpeg)

Slika 26,27,28. - Alfanumerički Blue STN inverted displej 2x16, sa belim back light-om i odgovarajućom asemblažom se postavlja na zadnji kraj kućišta.

![](_page_14_Figure_0.jpeg)

![](_page_15_Picture_1.jpeg)

Slika 30. - Donja strana gornjeg kućišta, pozicija nosača štampača, asemblaža za tastere i napajanje motora za namotavanje kontrolne trake, kao i flet kabla tastature.

![](_page_15_Picture_3.jpeg)

Slike 31,32. - Donja strana gornjeg kućišta, asemblaže za štampače 20 i 26 pina.

![](_page_16_Picture_1.jpeg)

Slika 33. - Sklapanje poklopaca za štampače: a) poklopac štampača za kontrolnu traku; b) poklopac štampača za račune sa sekačem.

![](_page_16_Picture_3.jpeg)

b)

![](_page_17_Picture_0.jpeg)

Slike 34,35. - Izgled gornjeg kućišta sa sklopljenim štampačima, poklopcima, tastaturom, displejem i poklopcem displeja

## Sastavljanje sklopa za namotavanje kontrolne trake

FISKALNI ŠTAMPAČ FP555 - DOKUMENTACIJA ZA PROIZVODNJU

![](_page_18_Picture_2.jpeg)

![](_page_18_Picture_3.jpeg)

Slike 38 - Izgled sklopa odozgo

![](_page_19_Picture_1.jpeg)

Slike 39,40,41 - Postavljanje kabla za napajanje elektro-motora, i zaštitne plastike za prenosni mehanizam Kabal zalemiti na drugoj strani prema polaritetu kao na slici.

![](_page_20_Picture_1.jpeg)

Slika 42. - Povezati gornju i donju ploču kablovima. Obratiti pažnju na polarizaciju, crvena na kablu za displej treba da bude okrenuta na stranu GSM antene. Elektronski žurnal u konektor sa leve strane fiskalne memorije. Postaviti flet kabal tastature i dodati papirne rolne.

![](_page_20_Picture_3.jpeg)

Slike 43. - Postavljanje papirnih rolni po easy loading principu

![](_page_21_Picture_1.jpeg)

![](_page_21_Picture_2.jpeg)

a)

![](_page_21_Picture_4.jpeg)

c)

![](_page_21_Picture_6.jpeg)

d)

Slika 44. – Postavljanje papirnih rolni za kontrolnu traku.

|                                                                  |                                                                                                    | Sample                                                                                                    | e Confirma                                                                      | tion                                                   |              |              |
|------------------------------------------------------------------|----------------------------------------------------------------------------------------------------|----------------------------------------------------------------------------------------------------|---------------------------------------------------------------------------------|--------------------------------------------------------|--------------|--------------|
| P/N                                                              | 16128 (HCP)                                                                                                    |                                                                                                    |                                                                                 | No.                                                    | EN-D         | B-Y10        |
|                                                                  |                                                                                                    | Marina .                                                                                                    |                                                                                 | <u>.</u>                                               |              |              |
| —, Ma                                                            | aterial List                                                                                                    |                                                                                                    |                                                                                 |                                                        |              |              |
| No.                                                              | Specificat                                                                                                    | ion                                                                                                    |                                                                                 |                                                        | QTY          | Supplier     |
| 1                                                                | Wire UL1007#22 brown                                                                                                   |                                                                                                    |                                                                                 |                                                        | 1            | LINOVA       |
| 2                                                                | Wire UL1007#22 blue                                                                                                    |                                                                                                    |                                                                                 |                                                        | 1            | LINOIA       |
| 3                                                                | Housing A3961H-2P                                                                                                    | 1997 - 1997 - 1997 - 1997 - 1997 - 1997 - 1997 - 1997 - 1997 - 1997 - 1997 - 1997 - 1997 - 1997 - 1997 - 1997 - |                                                                                 |                                                        | 1            | JSY          |
| 4                                                                | Terminal A3961T                                                                                                    |                                                                                                    |                                                                                 |                                                        | 2            | 0770         |
| 5                                                                | Terminal 7028-BS-2                                                                                                    | 1.0(7)                                                                                                    |                                                                                 |                                                        | 2            | STS          |
| 6                                                                | heat shrink tube 04 1                                                                                                  | H-2(Z) Black                                                                                                    |                                                                                 |                                                        | 2            | Hongshang    |
|                                                                  | Iblue<br>2brown                                                                                                    | 1H-2P<br>61T                                                                                                    | Term<br>heat shrink tube                                                        | inal 7028-BS-2<br>24 H-2(Z)black                       |              |              |
| NOTE<br>1. th<br>2. th<br>3. Th<br>3. Th<br>4. A1                | Iblue<br>2brown                                                                                                    | the wire and the t<br>00% electrical test<br>iant                                                               | Term<br>heat shrink tube<br>erminal is above 4.<br>ted.                         | inal 7028-BS-2<br>24 H-2 (Z) black<br>0Kg<br>Your sugg | gestions an  | d signature: |
| NOTE<br>1. th<br>2. th<br>3. Th<br>4. Al<br>Rev<br>Draw          | E:<br>The Stretching force between<br>the wire harness should be shrinked<br>Ill materials are ROHS completion<br>Date | the wire and the t<br>00% electrical test<br>iant<br>Descripti                                                  | rerminal is above 4.<br>ted.                                                    | 0Kg<br>Your sug                                        | gestions and | d signature: |
| NOTE<br>1. th<br>2. th<br>3. Th<br>3. Th<br>4. Al<br>Rev<br>Draw | Iblue<br>2brown                                                                                                    | the wire and the t<br>00% electrical test<br>iant<br>Descripti<br>Approval                                      | Term<br>heat shrink tube<br>erminal is above 4.<br>ted.<br>on Of Change<br>Date | 0Kg<br>Your sugg                                       | gestions and | d signature: |

Slika 41. - Asemblaža za prekidač

Strana 22

![](_page_23_Figure_0.jpeg)

Slika 42. - Flat kabal za štampač

Strana 23

![](_page_24_Figure_0.jpeg)

Slika 43. - Asemblaža za displej

## Postupak testiranja uređaja

![](_page_25_Picture_1.jpeg)

FISKALNI ŠTAMPAČ FP555 - DOKUMENTACIJA ZA PROIZVODNJU

Slika 44. - Kompletno sklopljen uređaj sa priključenim periferijskim dodacima, Fiokom za novac i Bar kod skenerom, spreman za testiranje i stavljen na externo napajanje

![](_page_26_Picture_1.jpeg)

![](_page_26_Picture_2.jpeg)

Slika 45 i 46 - Kretanje kroz menije testiranja

![](_page_26_Picture_4.jpeg)

Testiranje displeja prikazaće testiranje polja na displejima, internom i externom. Smenjivaće se nule, osmice i blanko polja. Vizuelno se utvrđuje ispravnost svih polja.

Testiranje fiskalne memorije će pokrenuti i odraditi testiranja zvučnog signala i RAM memorije. Izveštaj će biti odštampan na traci a pri testiranju zvuka kase čuće se kratki pištavi signali i pitanje na displeju "Čujete zvuk? <OK> -Da <C> -Ne".

Testiranje otvaranja fioke, priključiti fioku kao na slici i pozicionirati se u meni zatim <OK>. Koristiti fioke prilagođene za ovaj tip uređaja (24V)

## **Register Client**

FISKALNI ŠTAMPAČ FP555 - DOKUMENTACIJA ZA PROIZVODNJU

Dvoklikom na ikonicu pojaviće se Dialog prozor u kome treba upisati korisničko ime i šifru.

|                       | LOG-IN DIALOG              | _ × |
|-----------------------|----------------------------|-----|
| CP Register<br>Client | Enter username and passwoo |     |

Slika 51 i 52. - Ikonica programa i dialog prozor

Nakon toga otvoriće se glavni meni. Opcije koje će se koristiti su polje Register i process register. U polju Register podesiti COM port i brzinu (115 200 bps). Klikom na dugme proverava se veza između kase i računara. Kasa u koju se unose podaci treba prethondno biti spojena sa računarom.

| Registar        | Barcode Barcode crc | ✓ integra | Dasic |  |
|-----------------|---------------------|-----------|-------|--|
| -               |                     | best      |       |  |
| UM14            |                     |           |       |  |
| 15200 👻         | 9600 <b>•</b> OFF   | l hit     |       |  |
|                 |                     | hunter    |       |  |
| Register        | Set                 | spider    |       |  |
|                 |                     | bosh      |       |  |
| antar nam SN.c  | anter FANS SN.s     | edge/hawk |       |  |
| enter new Sites |                     | fgs       |       |  |
| tested - OK     | tested - ERROR      | aprs BT   |       |  |
|                 |                     | asmBT.    |       |  |
| read board      | SHOW ALL            | gamb i    |       |  |
|                 | Environ Financia ME | sparrow   |       |  |

| Registar         | Barcode           | Barcode crc | integra basic |  |
|------------------|-------------------|-------------|---------------|--|
| СОМ1 -           | COM14 🔻 🗹 OI      | ۹ 🗖         | printer       |  |
| 115200 💌         | 9600 OK           |             | Nit .         |  |
| Register         | Set 🕜 Test such   | cesfull.    | er .          |  |
|                  |                   | OK          |               |  |
| enter new SN-s   | enter EANS        |             | /hawk         |  |
| tested - OK      | tested - ERROR    |             | gprs BT       |  |
| read board       | SHOW ALL          |             | gsmBT         |  |
| process register | process Fiscal ME |             | sparrow       |  |
| <u></u>          | 0111 54           |             |               |  |

| Registar       | Barcode Barcode cro      | ✓ integra best | basic |  |
|----------------|--------------------------|----------------|-------|--|
| сом14 💌        | COM14 V ON               | 📄 printer      |       |  |
| 115200 💌       | 96( BARCODE INPUT DIALOG | ×              |       |  |
| Register       | REGISTER SERIAL:         |                |       |  |
|                | PRINTER SERIAL:          |                |       |  |
| enter new SN-s | en IBFM:                 | /vk            |       |  |
| tested - OK    | tes save to base         |                |       |  |
|                |                          | acm PT         |       |  |

![](_page_28_Figure_3.jpeg)

Sledeći korak je **Barcode Input Dialog**. Klikom na **Process register** pojaviće se prozor gde se upisuju podaci koji prate proizvodnju uređaja tj upisuju u internu bazu sledeće podatke: Serijski broj proizvedenog uređaja, serijski broj PCB ploče i serijski broj štampača koji se ugrađuje. IBFM će biti generisan kao 000000 u ovom delu procesa. Klikom na **Save to base**, se snimaju svi podaci u bazu. Ovim je postupak završen.